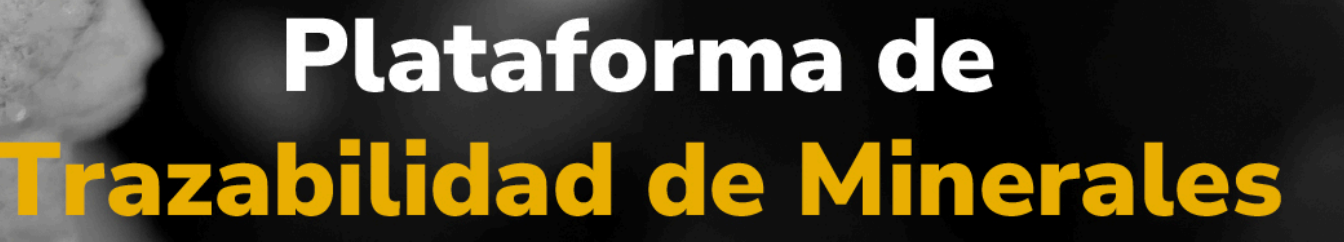

MINERALES

## Guía de apoyo

Registrar transformaciones y mermas propias y reversar transformaciones desde el perfil de explotador.

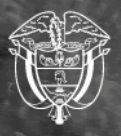

Agencia Nacional de Minería

## Guía de apoyo para registrar transformaciones y mermas propias y reversar transformaciones desde el perfil de explotador.

Esta guía proporciona las instrucciones paso a paso para registrar transformaciones y mermas propias, así como para reversar transformaciones desde el perfil de Explotador Minero Autorizado.

Paso 1. Para comenzar, acceda al Módulo del Operador Tecnológico de Trazabilidad de Minerales (OTTM)

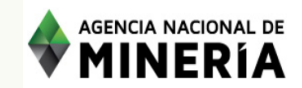

Acceso al módulo del Operador Tecnológico de Trazabilidad de Minerales -OTTM

| uario / Correo electrónico          |
|-------------------------------------|
| suario_nombre@dominio.com.co        |
| npo requerido                       |
| ntraseña                            |
| ******                              |
| npo requerido                       |
| Iniciar sesión                      |
| ún no tiene usuario en OTTM? Regist |
| ¿Olvidó su usuario o contraseña?    |
| Recupere aquí                       |

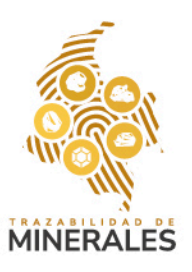

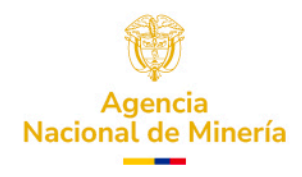

Paso 2. Inicie sesión ingresando su correo electrónico y la contraseña registrada. Una vez diligenciada esta información, haga clic en "Iniciar Sesión"

| AGENCIA NACIONAL DE | Acceso al módulo del Operador Tecnológico de<br>Trazabilidad de Minerales - OTTM                                                                                                   |  |  |
|---------------------|----------------------------------------------------------------------------------------------------|--|--|
|                     |                                                                                                    |  |  |
|                     | Usuario / Correo electrónico<br>leidy.villamil@anm.gov.co<br>Contraseña<br>@<br>Iniciar sesión<br>¿Aún no tiene usuario en OTTM? Registrar<br>¿Olvidó su usuario o contraseña?<br> |  |  |

Paso 3. El sistema solicitará un segundo factor de autenticación que será enviado a su correo electrónico o a través de un mensaje de texto (SMS) al número de celular registrado. Ingrese el código recibido y haga clic en "Aceptar" para ingresar a su cuenta.

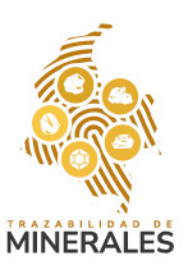

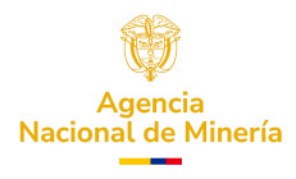

| AGENCIA NACIONAL DE<br>MINERÍA | Acceso al módulo del Operador Tecnológico de<br>Trazabilidad de Minerales - OTTM                                                                                                    |
|--------------------------------|----------------------------------------------------------------------------------------------------|
|                                |                                                                                                    |
|                                |                                                                                                    |
|                                |                                                                                                    |
|                                | Doble factor de autenticación X<br>Consulte el código de doble factor de autenticación enviado a su correo electrónico o<br>mensaje de texto (SMS) de su número celular para ingresar a su cuenta. |
|                                | Digite aquí el código de autenticación<br>460417                                                                                                    |
|                                | Aceptar Volver a enviar                                                                                                    |
|                                | ¿Olvidó su usuario o contraseña?<br>Recupere aquí                                                                                                    |
|                                |                                                                                                    |

Paso 4. En el perfil del usuario, encontrará en el panel izquierdo la sección transformaciones.

|                                                                                | Le Victor 🗸 |
|--------------------------------------------------------------------------------|-------------|
| Inicio Registro de saldos iniciales Transformación Reversión de Transformación |             |
| Cierres                                                                        |             |

Paso 5. Al hacer clic en esta opción, se desplegará el formulario para realizar una transformación.

**Nota:** recuerde que todos los campos marcados con asterisco (\*) son obligatorios.

Si la transformación es propia, los datos del solicitante se completarán automáticamente en el panel correspondiente a la **información del solicitante de la transformación.** 

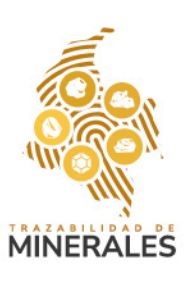

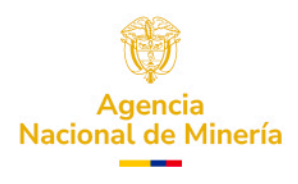

| Tra | nsfo | orm | aci | on | es |
|-----|------|-----|-----|----|----|
|     |      |     |     |    |    |

| s campos marcados con * son obligatorios.        |                       |
|--------------------------------------------------|-----------------------|
| Información del solicitante de la transformación |                       |
| Tipo de documento *                              | Número de documento * |
| Cédula de ciudadanía                             | ✓ 14998568            |
| Razón social / Nombre *                          |                       |
| Victor Mera                                      |                       |

Paso 6. A continuación, se mostrará el formulario con la información general de la planta de beneficio.

- Si selecciona la opción "¿Es el mismo agente minero quien realiza la transformación?", el sistema registrará automáticamente los datos del solicitante.
- Si no lo hace, deberá diligenciar manualmente los campos correspondientes a la planta de beneficio que realizará la transformación.
- Posteriormente, seleccione si dicha planta es un Explotador Minero Autorizado. Si se trata de una planta independiente, esta opción debe quedar sin seleccionar.

| Información de la planta de beneficio                       |   |                       |
|-------------------------------------------------------------|---|-----------------------|
| ¿Es el mismo agente minero quien realiza la transformación? |   |                       |
| Tipo de documento *                                         |   | Número de documento * |
| Cédula de ciudadanía                                        | ~ | 14998568              |
| Código de expediente minero                                 |   |                       |
| GCF-081                                                     |   |                       |

Paso 7. El sistema dispondrá del último correo enviado por la plataforma, el cual contiene los saldos actualizados en tiempo real. Con esta información, podrá diligenciar el campo datos de la transformación. Para ello, utilice el botón **"Subir datos"**, y copie y pegue la información correspondiente al mineral que desea transformar, incluyendo código de origen, tipo de mineral, valor disponible y la cantidad que desea transformar.

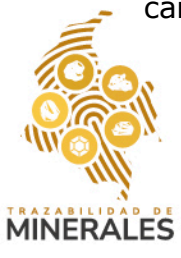

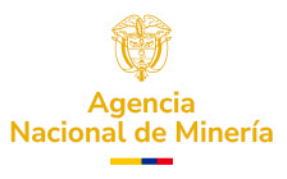

Saldos minerales agente minero VICTOR EDUARDO MERA MOSQUERA al día 11 del mes 03 del año 2025 a las 11:04:21

|       | trazabilidad                                                                                              |         |              |                                | <br>Mar 11/03/2025 11:04  |
|-------|----------------------------------------------------------------------------------------------------|---------|--------------|--------------------------------|---------------------------|
|       |                                                                                                    |         | MAR CAR. CAR | ABERIDA NACIONALEDE<br>MINERIA |                           |
|       | Señores,<br>VICTOR EDUARDO MERA M<br>14998568<br>CEDULA DE CIUDADANIA<br>Titular de titulo Minero<br>None | OSQUERA |              |                                |                           |
|       | 257B6C66                                                                                                  | ORO     | 208.5000     | g                              | 2025-03-11<br>10:16:29 AM |
|       | C0A3BF08                                                                                                  | ORO     | 211.5000     | g                              | 2025-03-11<br>10:22:41 AM |
|       | 479D6D47                                                                                                  | ORO     | 211.5000     | g                              | 2025-03-11<br>11:04:21 AM |
|       |                                                                                                    |         |              |                                |                           |
| cha c | de transformación *                                                                                       |         |              |                                |                           |
| 11/0  | 03/2025                                                                                                   |         |              |                                |                           |
| 79D   | 6D47 ORO 211.5000 g 2025-03-11 11:04:21 AM                                                                |         |              |                                |                           |
|       |                                                                                                    |         |              |                                | Subir dato                |

Paso 8. Posteriormente, deberá verificar el mineral origen y las cantidades ingresadas. Esta información no es editable, ya que se ajusta automáticamente una vez se completan los campos en los **datos de la transformación**.

**Nota:** Esta información no es editable, dado que cambia una vez se editen los datos de la transformación.

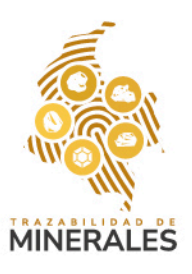

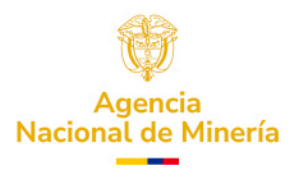

| cób. De GRIGEN     MINERAL     DISPONIBLE     A TRANSFORMAR     UNIDADES       479D6D47     ORO     211.5     1     g     g                    |                                   |         | J V        |               |                                            |
|----------------------------------------------------------------------------------------------------|-----------------------------------|---------|------------|---------------|--------------------------------------------|
| 47906047     ORO     211.5     I     g       g   ral Origen a transformar y cantidades ral Cantidad (1) códigos de origen en la transformación | CÓD. DE ORIGEN                    | MINERAL | DISPONIBLE | A TRANSFORMAR | UNIDADES                                   |
| ral Origen a transformar y cantidades<br>ral Cantidad (1) códigos de origen en la transformación                                               | 479D6D47                          | ORO     | 211.5      | 1             | g                                          |
| Origen a transformar y cantidades Cantidad (1) códigos de origen en la transformación                                                          |                                   |         |            |               |                                            |
| I Cantidad (1) códigos de origen en la transformación                                                                                          | ıl Origen a transformar y cantida | des     |            |               |                                            |
|                                                                                                    | ral                               |         | Cantidad   |               | (1) códigos de origen en la transformación |

Paso 9. Luego, registre los minerales derivados de la transformación y las posibles mermas generadas. Podrá eliminar o agregar minerales resultantes, incluyendo las mermas, e ingresar las cantidades correspondientes. Una vez finalizado este proceso, haga clic en **"Guardar transformación"**.

| Registro de minerales derivados y merma |          |          | ^                      |
|-----------------------------------------|----------|----------|------------------------|
| MINERAL                                 | CANTIDAD | UNIDADES |                        |
| Oro - AU                                | ♥ 0.2    | g        | Ē                      |
| Plata - AG                              | • 0,4    | g        | <b>1</b>               |
| Merma                                   | 0,4      | g        | <b>e</b>               |
|                                         |          |          | Guardar Transformación |

Paso 10. El sistema confirmará el registro exitoso de la transformación con el mensaje: "La transformación ha sido registrada exitosamente. Se enviará un correo electrónico con los nuevos saldos disponibles". Haga clic en "Aceptar".

|                                                                                                    |                |                                               |                                                                                    |               |                                       | ?<br>Subir datos       |
|----------------------------------------------------------------------------------------------------|----------------|-----------------------------------------------|------------------------------------------------------------------------------------|---------------|---------------------------------------|------------------------|
| CÓD. DE ORIGEN                                                                                            | MINERAL        | DISPONIBLE                                    | A TRANSFORMAR                                                                      |               | UNIDADES                              |                        |
|                                                                                                    |                |                                               |                                                                                    |               |                                       |                        |
| Mineral Origen a transformer y canti<br>Mineral<br>ORO<br>Registro de minerales derivados y mu<br>MINERAL | idades<br>erma | La transformación ha a electrónico con los nu | sido registrada exitosamente. Se enviará ur<br>evos saldos disponibles.<br>Aceptar | X<br>a correo | (1) códigos de origen en la transforr | nación                 |
| Oro - AU                                                                                                  | ,              |                                               |                                                                                    | g             |                                       |                        |
| Plata - AG                                                                                                |                | 0,4                                           |                                                                                    | g             |                                       |                        |
| Merma                                                                                                    |                | 0,4                                           |                                                                                    |               |                                       | <b>0</b> û             |
|                                                                                                    |                |                                               |                                                                                    |               |                                       | Guardar Transformación |

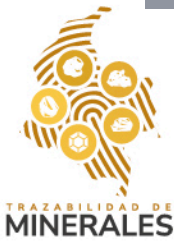

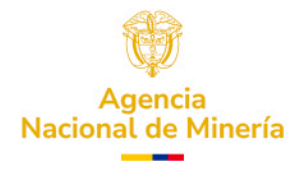

Paso 11. Posteriormente, recibirá un correo con el resumen del registro de saldos actualizados, donde podrá consultar los minerales asociados a la transformación realizada.

Saldos minerales agente minero VICTOR...  $\downarrow$  Descargar  $\bigcirc$  Guardar en OneDrive

Señores, VICTOR EDUARDO MERA MOSQUERA 14998568 CEDULA DE CIUDADANIA Titular de titulo Minero None

Al día 11 del mes 03 del año 2025 a las 11:47:53 el sistema de Trazabilidad Minera le reporta los siguientes saldos de minerales despues de un Transformacion 6C68CCBC-CDB5-4655-A099-859D6A57FD94:

| Registro de producción | Mineral | Cantidad | Cantidad Total | Unidad de<br>medida | Fecha                   |
|------------------------|---------|----------|----------------|---------------------|-------------------------|
|                        | ORO     |          | 2122.3000      | g                   |                         |
|                        |         |          |                |                     | 2024 04 04              |
| C0A3BF08               | ORO     | 211.5000 | g              | 2)<br>1)            | 025-03-11<br>0:22:41 AM |
| 479D6D47               | ORO     | 210.7000 | g              | 20                  | 025-03-11<br>1:47:53 AM |

## Reversar una transformación

Paso 1. Si necesita revertir una transformación previamente registrada, inicie sesión y acceda al panel izquierdo donde se encuentra la sección **reversión de transformaciones.** 

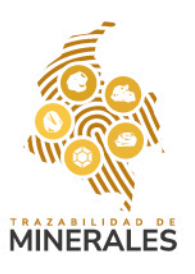

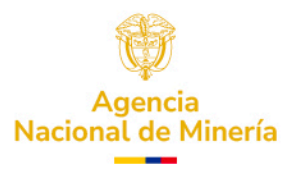

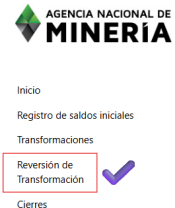

Paso 2. Al hacer clic en esta opción, se habilitará un buscador de transformaciones confirmadas. Para encontrar la transacción a reversar, podrá aplicar filtros por **tipo de transformación**, **mineral origen**, **fecha de transformación** o los **últimos cuatro (4) dígitos del código de transformación**. Luego, haga clic en **"Buscar"**.

|                                |                                                    |                         | 🎝 Victor 🗸 |
|--------------------------------|----------------------------------------------------|-------------------------|------------|
|                                | Buscador de transformaciones                       |                         |            |
| nicio                          | Código transformación (Últimos cuatro (4) dígitos) | Fecha de transformación |            |
| Registro de saldos iniciales   | Código transformación (Últimos cuatro (4) dígitos) | 11/03/2025              | •          |
| Transformaciones               | Tipo de transformación                             | Mineral origen          |            |
| Reversión de<br>Transformación | Todas 0                                            | Todos                   | \$         |
| Cierres                        |                                                    |                         | Buscar     |

Paso 3. El sistema mostrará un listado con los resultados de la búsqueda. Identifique la transacción que desea revertir y haga clic en **"Ver"**.

|                                | DE<br>A                                            |                |                      |          |                     |                      | 🏖 Victor 🗸          |
|--------------------------------|----------------------------------------------------|----------------|----------------------|----------|---------------------|----------------------|---------------------|
|                                | Buscador de transformaciones                       |                |                      |          |                     |                      |                     |
| Inicio                         | Código transformación (Últimos cuatro (4) dígi     | tos)           |                      | Fecha    | a de transformación |                      |                     |
| Registro de saldos iniciales   | Código transformación (Últimos cuatro (4) dígitos) |                |                      |          | 11/03/2025          |                      |                     |
| Transformaciones               | Tipo de transformación                             |                |                      | Mine     | ral origen          |                      |                     |
| Reversión de<br>Transformación | Todas                                              |                |                      | ¢ _ т    | odos                |                      |                     |
| Cierres                        |                                                    |                |                      |          |                     |                      | Buse                |
|                                | COD. TRANSFORMACIÓN 🖨                              | MINERAL ORIGEN | MINERAL DESTINO      | CANTIDAD | MERMA               | FECHA TRANSFORMACIÓN | TIPO TRANSFORMACIÓN |
|                                | ####FD94                                           | Oro - AU       | Oro - AU, Plata - AG | 1        | 0.4                 | 11/03/2025 16:03     | Propia 🗸 🥑          |
|                                |                                                    |                |                      |          |                     |                      | Cargar m            |

Paso 4. Se desplegará un formulario con la información general y los datos específicos de la transformación que desea reversar.

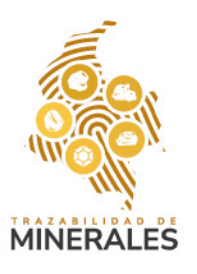

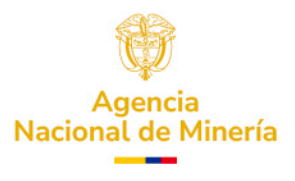

🎝 Victor 🗸

|                                                  |                 |                      |              |                          |                  | D-Y                     |            |
|--------------------------------------------------|-----------------|----------------------|--------------|--------------------------|------------------|-------------------------|------------|
| ####FD94                                         | Oro - AU        | Oro - AU, Plata - AG | 1            | 0.4                      | 11/03/2025 16:03 | Propia                  | ۲          |
|                                                  |                 |                      |              |                          |                  |                         | Cargar más |
| Datos del tercero que solicitó la transformación |                 |                      | Cć           | diao de expediente miner |                  |                         |            |
|                                                  |                 |                      | •            | GCF-081                  |                  |                         |            |
| po de documento                                  |                 |                      | N            | mero de documento        |                  |                         |            |
| Cédula de ciudadanía                             |                 |                      |              | 4998568                  |                  |                         |            |
| Datos de la planta de beneficio                  |                 |                      |              |                          |                  |                         |            |
|                                                  |                 |                      | Cć           | digo de expediente miner | )                |                         |            |
|                                                  |                 |                      |              | SCF-081                  |                  |                         |            |
| po de documento                                  |                 |                      | N            | mero de documento        |                  |                         |            |
| Cédula de ciudadanía                             |                 |                      |              | 4998568                  |                  |                         |            |
| lineral origen                                   | Mineral destino |                      | M            | erma                     |                  | Fecha de transformación |            |
| Oro - AU 1.4 g                                   | Oro - AU, 0.2 g | , Plata - AG, 0.4 g  | 1            | ).4                      |                  | 11/03/2025 16:47:53     |            |
| Códigos de origen de la transformación           |                 |                      |              |                          |                  |                         |            |
| COD. DE ORÍGEN                                   | •               | CANTIDAD             | TRANSFORMADA | \$                       | UN               | DADES                   | ٠          |
| 479D6D47                                         |                 |                      | 1            |                          |                  | g                       |            |
|                                                  |                 |                      |              |                          |                  |                         |            |
| ödigos de origen de la transformación            |                 |                      |              |                          |                  |                         |            |

Paso 5. Si el tercero involucrado ya está informado del proceso de reversión, marque la opción **"Marque si el tercero está enterado de la reversión que se está generando"**. A continuación, deberá ingresar la **justificación de la reversión**.

**Nota:** Recuerde que los campos marcados con asterisco (\*) son obligatorios.

| Códiaar da ariaan da la tranformación                                       |                                                     |
|-----------------------------------------------------------------------------|-----------------------------------------------------|
| Cougos de origen de la dansionnación                                        | Justificación de la reversión: *                    |
| Marque si el tercero esta enterado de la reversión que se esta gestionando. | Cambio del volumen del mineral de oro a transformar |
| _                                                                           |                                                     |
| Limpiar                                                                     | Reversar Transformación                             |

Paso 6. Finalmente, haga clic en **"Reversar transformación"**. El sistema mostrará en pantalla una confirmación del éxito del proceso.

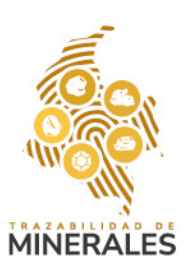

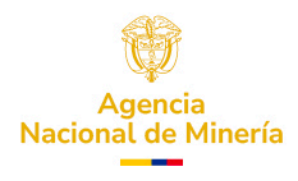

|                          | Código transformación (Últimos cuatro (4) digitos) Código transformación (Últimos cuatro (4) digitos) |                |                                              |                |                      |                     |           |  |
|--------------------------|----------------------------------------------------------------------------------------------------|----------------|----------------------------------------------|----------------|----------------------|---------------------|-----------|--|
|                          |                                                                                                    |                |                                              |                | dd/mm/aaaa           |                     |           |  |
| stro de saldos iniciales |                                                                                                    |                |                                              | Minoral aviene |                      |                     |           |  |
| ipras 🗸 🗸                |                                                                                                    |                |                                              |                |                      |                     |           |  |
| arsión Compra            |                                                                                                    |                |                                              |                |                      |                     |           |  |
| sformaciones             |                                                                                                    |                |                                              |                |                      |                     | Busc      |  |
| ersión de<br>Isformación | COD. TRANSFORMACIÓN 🗘                                                                                 | MINERAL ORIGEN | Información                                  |                | FECHA TRANSFORMACIÓN | TIPO TRANSFORMACIÓN | VER       |  |
|                          | ####63A2                                                                                              | Oro - AU       | Transacción reversada satisfactoriamente: 20 | : 2025-03-     |                      | Propia              | Ø         |  |
|                          | ####D633                                                                                              | Oro - AU       | 11T11:04:21.809714                           |                |                      | Propia              | Ø         |  |
|                          |                                                                                                    |                |                                              | Cerrar         |                      |                     |           |  |
|                          |                                                                                                    |                |                                              |                |                      |                     | Cargar ma |  |
|                          |                                                                                                    |                |                                              |                |                      |                     |           |  |

**Nota:** adicionalmente, se enviará un correo electrónico con los saldos actualizados, donde encontrará el código de origen revertido junto con la cantidad original asociada a la transformación.

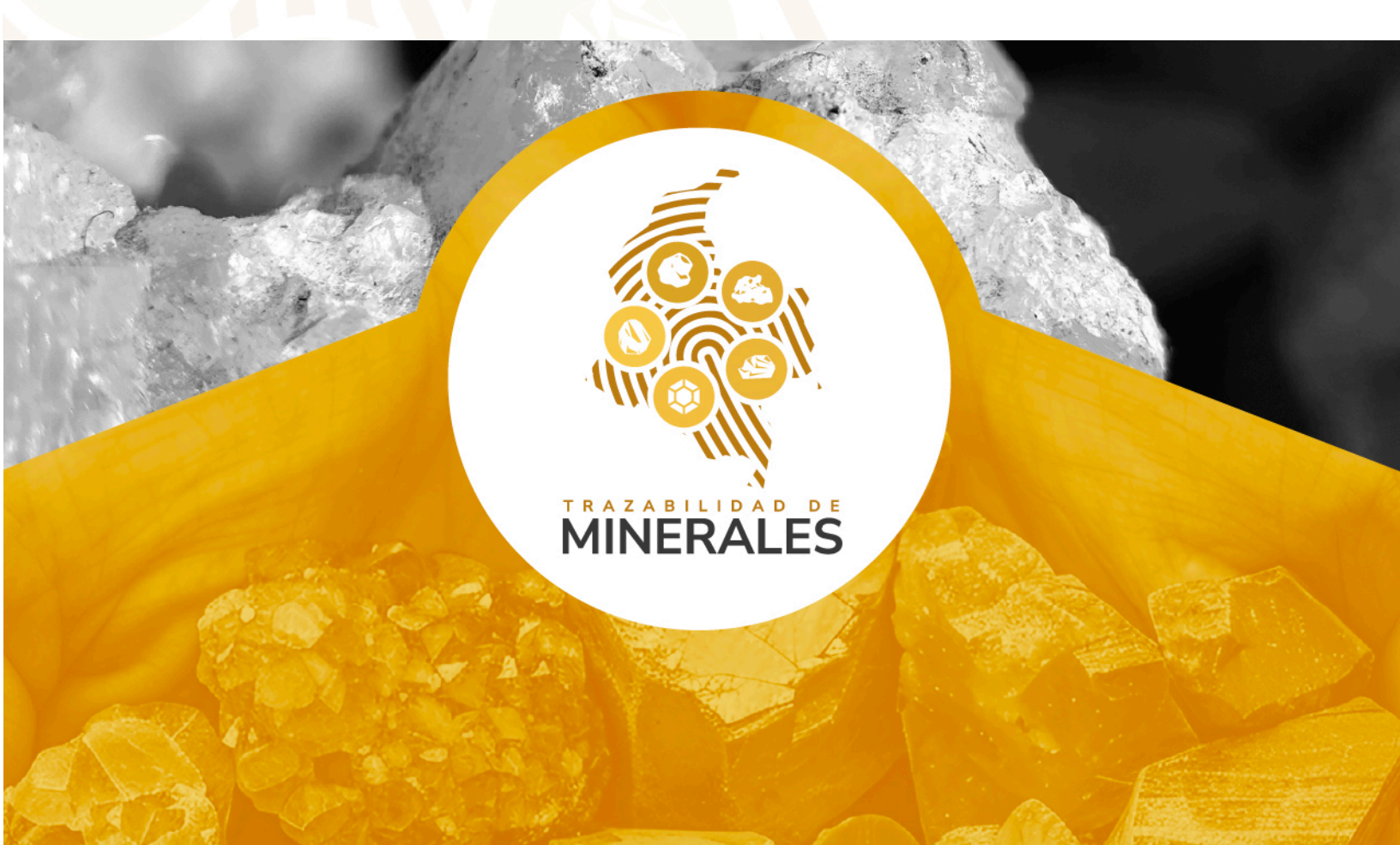

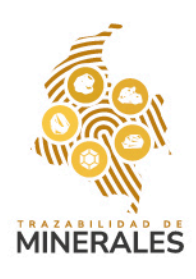

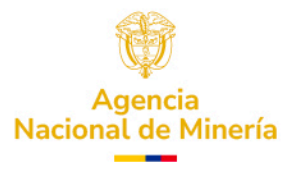